For employees completing a budget transfer.

| Purpose:       | Complete a budget transfer.                                                                                                    |
|----------------|----------------------------------------------------------------------------------------------------|
| How to Access: | Download the Budget Transfer spreadsheet from the <u>University Budget Office</u> <u>webpage</u> .                                                                                                    |
| Helpful Hints: | <ul> <li>Be sure to keep in mind that</li> <li>The Budget Transfer spreadsheet will be completed outside of Stratus.</li> <li>Completed spreadsheets should be submitted to the UBO maildrop <u>UBO@towson.edu</u></li> </ul> |
| Procedure:     | Complete the following steps to complete a budget transfer:                                                                                                    |

- 1. From the <u>University Budget Office webpage</u>, download the Budget Transfer spreadsheet.
- 2. This will bring up an Excel spreadsheet titled "Enter Budget Amounts". **Budget Usage, Enter Budget Amount As**, and **Budget Scenario** fields will auto-populate.

| Auto                                                                                                    | oSave 💿 🖪 🖁                                         | ୨ • ୯ - <b>୮</b>                                                                     | ⇒ Cor                                                  | py of Budget Transfe                                                             | Training - Saved 👻                                                                                                    | ,∕⊂ s           | earch                       |                        |                                                                                                    | ·                                                                                                    |                                                                |                                                                             | -0                                                                     | Erin Cavral                                                    | k EC                                                                 | ۰ <b>۲</b>                  | - 0         | /×/    |
|----------------------------------------------------------------------------------------------------|-----------------------------------------------------|--------------------------------------------------------------------------------------|--------------------------------------------------------|----------------------------------------------------------------------------------|----------------------------------------------------------------------------------------------------|-----------------|-----------------------------|------------------------|----------------------------------------------------------------------------------------------------|----------------------------------------------------------------------------------------------------|----------------------------------------------------------------|-----------------------------------------------------------------------------|------------------------------------------------------------------------|----------------------------------------------------------------|----------------------------------------------------------------------|-----------------------------|-------------|--------|
| File                                                                                                    | Home Insert                                         | Page Layout                                                                          | Formulas                                               | Data Review                                                                      | View Developer                                                                                                    | Help            |                             |                        |                                                                                                    |                                                                                                    |                                                                |                                                                             |                                                                        |                                                                | 1                                                                    | 🖻 Share                     | 🖓 Com       | ments  |
| Paste<br>v                                                                                                    | X Cut<br>Copy ~<br>✓ Format Painter<br>Clipboard Is | Tahoma<br>B I <u>U</u> ∽                                                             | - 8<br>⊞ - △ -                                         | $\begin{vmatrix} A^{*} & A^{*} \\ \bullet & A^{*} \end{vmatrix} \equiv \equiv =$ | E ♥ v the present of the present of | ext<br>& Center | General<br>\$ ~ %<br>Is Num | •<br>• 00 00<br>ber IS | Conditional Format as<br>Formatting ~ Table ~<br>Styles                                                                 | Cell Insert D<br>Styles *                                                                                       | elete Forr                                                     | mat<br>√                                                                    | AutoSum<br>Fill ~<br>Clear ~<br>E                                      | ° Z∇<br>Sort &<br>Filter °<br>diting                           | Find &<br>Select ~                                                   | Analyze<br>Data<br>Analysis | Sensitivity |        |
| G19                                                                                                    | • I ×                                               | $\checkmark f_x$                                                                     |                                                        |                                                                                  |                                                                                                    |                 |                             |                        |                                                                                                    |                                                                                                    |                                                                |                                                                             |                                                                        |                                                                |                                                                      |                             |             | ~      |
| B                                                                                                    | С                                                   | D                                                                                    | F                                                      | G                                                                                | н                                                                                                    |                 | I                           | J                      | К                                                                                                    | L                                                                                                    | м                                                              | N                                                                           | 0                                                                      | Р                                                              | Q                                                                    | R                           | S           | T 🔺    |
| 1<br>2<br>3<br>4<br>5<br>6<br>7<br>8                                                                           | Be sure to comp<br>Budget Entry<br>Enter Budge      | lete ALL Blue S<br>Budget Usage<br>Classification<br>et Amounts As<br>iontrol Budget | Enter B<br>Shaded Cell<br>Budgetary C<br>Addition to a | udget Amou<br>Is and Appropria<br>Control validation<br>or subtraction from      | nts<br>te Amount in Current I<br>current budget                                                                                                    | Month           |                             |                        | REMINDER: Budget<br>should <b>NOT</b> be used<br>If an expense belong<br>part of it, a budget tr<br>appropriate departm | transfers are only to<br>to move expenses<br>s to a specific depa<br>ransfer should be m<br>tent. Budget Transi | o be used<br>that have<br>rtment, k<br>nade, and<br>fers are t | d to <u>transf</u><br>e posted fr<br>put anothe<br>I the exper<br>o be done | <b>er spendi</b><br>rom one d<br>er departn<br>nse should<br>by the de | ng autho<br>lepartmen<br>nent is fu<br>d stay in t<br>epartmen | <u>rity</u> . They<br>nt to anot<br>nding it, o<br>the<br>t 'giving' | ther.<br>pr                 |             |        |
| 9<br>10<br>11                                                                                                  | Budg<br>Bu<br>Wor                                   | et Entry Name<br>Idget Scenario<br>Iksheet Status                                    | Not applicat                                           | ble for Budgetary C                                                              | ontrol v lidation usage                                                                                                    |                 |                             |                        | 1                                                                                                    |                                                                                                    |                                                                |                                                                             |                                                                        |                                                                |                                                                      |                             |             |        |
| 12<br>13                                                                                                    | Chan and                                            | <b>BCk</b> - <b>k</b>                                                                | (4 digits)<br>*Source[                                 | (5 digits)<br>*CostCenter[                                                       | (6 digits)                                                                                                    |                 | (5 digits/characters)       | (3 digits)             | (6 digits)                                                                                                    | (4 digits)                                                                                                    | 24.34                                                          |                                                                             |                                                                        | 0.1.24                                                         | N                                                                    |                             | 2 22        |        |
| 14                                                                                                    | changed                                             | Row Status                                                                           | 1                                                      | 1                                                                                | Account[]                                                                                                    |                 | 00000                       | 000                    | 000000                                                                                                    | 0000                                                                                                    | 21-50                                                          | Aug-21                                                                      | Sep-21                                                                 | 001-21                                                         | NOV-2                                                                | L Dec-21                    | Jaii-22     | rep    |
| 16                                                                                                    |                                                     |                                                                                      |                                                        |                                                                                  |                                                                                                    |                 | 00000                       | 000                    | 000000                                                                                                    | 0000                                                                                                    |                                                                |                                                                             |                                                                        |                                                                |                                                                      |                             |             |        |
| 17<br>18<br>19<br>20<br>21<br>22<br>23<br>24<br>25<br>26<br>27<br>28<br>29<br>30<br>31<br>32<br>33<br>34<br>35 | → Budget Tra                                        | nsfer Template                                                                       | Steps                                                  | (+)                                                                              |                                                                                                    |                 |                             |                        |                                                                                                    |                                                                                                    |                                                                |                                                                             |                                                                        |                                                                |                                                                      |                             |             |        |
| Dearth                                                                                                    |                                                     |                                                                                      |                                                        | $\odot$                                                                          |                                                                                                    |                 |                             |                        |                                                                                                    |                                                                                                    |                                                                | a Display Se                                                                | ttings                                                                 | <b>H</b>                                                       | 1 0                                                                  | -                           |             | + 100% |
|                                                                                                    | Budget Ira                                          | nster remplate                                                                       | Steps                                                  | (+)                                                                              |                                                                                                    |                 |                             |                        | 1                                                                                                    |                                                                                                    | 0                                                              | क Display Se                                                                | ttings                                                                 | <b># (</b>                                                     | ] [2]                                                                |                             |             | + 100% |

3. In the **Budget Entry Name** field, enter the journal description for the transactions.

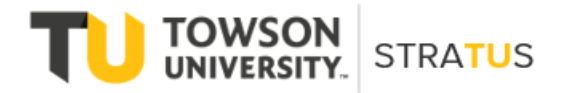

| Auto                       | oSave 💽 💽                                        | ଅ • ୯ • 🗅                                                                                                    | ≂ Coj                                     | py of Budget Trans                                              | fer Training - Save              | d• <u>Ps</u> e  | earch                 |             |                                                                                                    |                                                                                    |                                                     |                                                       |                                                  | Frin Cavrak                                         | EC                                             | <b>B</b> -      | - 0         | _/×    |
|----------------------------|--------------------------------------------------|----------------------------------------------------------------------------------------------------|-------------------------------------------|-----------------------------------------------------------------|----------------------------------|-----------------|-----------------------|-------------|----------------------------------------------------------------------------------------------------|------------------------------------------------------------------------------------|-----------------------------------------------------|-------------------------------------------------------|--------------------------------------------------|-----------------------------------------------------|------------------------------------------------|-----------------|-------------|--------|
| File                       | Home Inse                                        | ert Page Layout                                                                                                 | Formulas                                  | Data Revi                                                       | ew View D                        | eveloper Help   |                       |             |                                                                                                    |                                                                                    |                                                     |                                                       |                                                  |                                                     | ť                                              | Share           | 🖓 Com       | ments  |
| Paste                      | X Cut<br>Copy →<br>✓ Format Painter<br>Clipboard | Tahoma<br>r B I U ∼                                                                                             | ~ 8 ~<br>⊞ ~ _ <u>⊘</u>                   | A^ A <sup>*</sup> = :<br><sup>*</sup> <u>A</u> <sup>*</sup> ≡ : | = = ≫~ ~<br>= = = = ==<br>Alianm | eb Wrap Text    | General<br>~ \$ ~ %   |             | Conditional Format as<br>Formatting ~ Table ~<br>Styles                                            | Cell Insert I<br>Styles *                                                          | Delete Forr                                         | nat<br>Σ /<br>■                                       | AutoSum<br>Fill Y<br>Clear Y<br>Ec               | Sort &<br>Filter ~ 5                                | Find &<br>Select ~                             | Analyze<br>Data | Sensitivity | ty     |
| G19                        |                                                  | × ✓ fr                                                                                                    |                                           |                                                                 |                                  |                 |                       |             |                                                                                                    |                                                                                    |                                                     |                                                       |                                                  |                                                     |                                                |                 |             |        |
| В                          | С                                                | D                                                                                                    | F                                         | G                                                               |                                  | н               | T                     | J           | К                                                                                                  | L                                                                                  | М                                                   | N                                                     | 0                                                | Р                                                   | Q                                              | R               | S           | T      |
| 2 (                        |                                                  | E.                                                                                                    | Enter B                                   | udget Amo                                                       | ounts                            |                 |                       |             | PEMINDEP: Budget                                                                                   | transfors are only                                                                 | to be used                                          | to transf                                             | or spondi                                        | a author                                            | ity Thou                                       |                 |             |        |
| 4<br>5<br>6<br>7<br>8<br>9 | Be sure to cor<br>Budget En<br>Enter Bud         | mplete ALL Blue S<br>Budget Usage<br>try Classification<br>dget Amounts As<br>Control Budget<br>dget Entry Name | Shaded Cell<br>Budgetary C<br>Addition to | Is and Appropri<br>Control validation<br>or subtraction fro     | iate Amount in                   | e Current Month | 1                     |             | should <b>NOT</b> be used<br>If an expense belong<br>part of it, a budget t<br>appropriate departm | to move expenses<br>gs to a specific dep<br>ransfer should be<br>nent. Budget Tran | that have<br>artment, l<br>made, and<br>sfers are t | e posted fr<br>out anothe<br>I the exper<br>o be done | om one d<br>r departm<br>nse should<br>by the de | epartmen<br>nent is fur<br>I stay in th<br>partment | t to anot<br>nding it, c<br>ne<br>: 'giving' 1 | her.<br>Ir      |             |        |
| 10<br>11                   | v                                                | Vorksheet Status                                                                                                | <b>11-11-12, 11-11</b>                    | de for Budgeton,                                                |                                  |                 |                       |             |                                                                                                    |                                                                                    |                                                     |                                                       |                                                  |                                                     |                                                |                 |             |        |
| 12<br>13                   |                                                  |                                                                                                    | (4 digits)                                | (5 digits)                                                      | (                                | 6 digits)       | (5 digits/characters) | (3 digits)  | (6 digits)                                                                                         | (4 digits)                                                                         |                                                     |                                                       |                                                  |                                                     |                                                |                 |             |        |
| 14                         | Changed                                          | Row Status                                                                                                    | *Source[<br>]                             | *CostCenter[<br>]                                               | <br>*Account[]                   | 1               | *Initiative[]         | *Objective[ | ] *FutureUse[]                                                                                     | *Interfund[]                                                                       | 21-Ju                                               | Aug-21                                                | Sep-21                                           | 0ct-21                                              | Nov-21                                         | Dec-21          | Jan-22      | Feb-:  |
| 15                         |                                                  |                                                                                                    |                                           |                                                                 |                                  |                 | 00000                 | 000         | 000000                                                                                             | 0000                                                                               |                                                     |                                                       |                                                  |                                                     |                                                |                 |             |        |
| 16<br>17                   |                                                  |                                                                                                    |                                           |                                                                 |                                  |                 | 00000                 | 000         | 000000                                                                                             | [0000                                                                              |                                                     |                                                       |                                                  |                                                     |                                                |                 |             |        |
| 18                         |                                                  |                                                                                                    |                                           |                                                                 | _                                |                 |                       |             |                                                                                                    |                                                                                    |                                                     |                                                       |                                                  |                                                     |                                                |                 |             |        |
| 20                         |                                                  |                                                                                                    |                                           |                                                                 | -                                |                 |                       |             |                                                                                                    |                                                                                    |                                                     |                                                       |                                                  |                                                     |                                                |                 |             |        |
| 22                         |                                                  |                                                                                                    |                                           |                                                                 |                                  |                 |                       |             |                                                                                                    |                                                                                    |                                                     |                                                       |                                                  |                                                     |                                                |                 |             |        |
| 24                         |                                                  |                                                                                                    |                                           |                                                                 |                                  |                 |                       |             |                                                                                                    |                                                                                    |                                                     |                                                       |                                                  |                                                     |                                                |                 |             |        |
| 26                         |                                                  |                                                                                                    |                                           |                                                                 |                                  |                 |                       |             |                                                                                                    |                                                                                    |                                                     |                                                       |                                                  |                                                     |                                                |                 |             |        |
| 28                         |                                                  |                                                                                                    |                                           |                                                                 |                                  |                 |                       |             |                                                                                                    |                                                                                    |                                                     |                                                       |                                                  |                                                     |                                                |                 |             |        |
| 30                         |                                                  |                                                                                                    |                                           |                                                                 |                                  |                 |                       |             |                                                                                                    |                                                                                    |                                                     |                                                       |                                                  |                                                     |                                                |                 |             |        |
| 32                         |                                                  |                                                                                                    |                                           |                                                                 |                                  |                 |                       |             |                                                                                                    |                                                                                    |                                                     |                                                       |                                                  |                                                     |                                                |                 |             |        |
| 34                         |                                                  |                                                                                                    |                                           |                                                                 |                                  |                 |                       |             |                                                                                                    |                                                                                    |                                                     |                                                       |                                                  |                                                     |                                                |                 |             |        |
| -                          | Budget                                           | Transfer Template                                                                                               | Steps                                     | +                                                               |                                  |                 |                       |             | : 4                                                                                                |                                                                                    |                                                     |                                                       |                                                  |                                                     |                                                |                 |             | •      |
| Ready                      | E0                                               |                                                                                                    |                                           |                                                                 |                                  |                 |                       |             |                                                                                                    |                                                                                    | C                                                   | 🙀 Display Se                                          | ttings                                           |                                                     | 巴                                              | -               |             | + 1009 |

4. In the **Source** field, enter the 4-digit Source that maps with the Cost Center you are entering.

| AutoSay                  | ve 💿 🖸 🔓 🖌                                                                                                    | 9 • ° - ₽                                                                          | ⇒ Copj                                        | y of Budget Trans                                        | fer Training - Sav | ed 🔹 🔎 S        | earch                |                    |                                                                                                    |                                                                                        |                                                    |                                                                             |                                                   | Frin Cavrak                                       | C EC                                            | <b>E</b> -      | - 0         | /×/   |
|--------------------------|----------------------------------------------------------------------------------------------------|------------------------------------------------------------------------------------|-----------------------------------------------|----------------------------------------------------------|--------------------|-----------------|----------------------|--------------------|----------------------------------------------------------------------------------------------------|----------------------------------------------------------------------------------------|----------------------------------------------------|-----------------------------------------------------------------------------|---------------------------------------------------|---------------------------------------------------|-------------------------------------------------|-----------------|-------------|-------|
| File                     | Home Insert                                                                                                    | Page Layout                                                                        | Formulas                                      | Data Revi                                                | ew View I          | Developer Help  |                      |                    |                                                                                                    |                                                                                        |                                                    |                                                                             |                                                   |                                                   | Ľ                                               | 3 Share         | 🖓 Comn      | nents |
| Paste                    | Cut     Copy →     Format Painter     Format Painter     Form | Tahoma<br>B I <u>U</u> ∽                                                           | - 8 - •<br> ⊞ -   <u> </u>                    |                                                          | = = »<br>= = = =   | ab Wrap Text    | General<br>~ \$ ~ %  | •<br>00: 00: 00: € | Conditional Format as<br>Formatting * Table *                                                      | Cell Insert D<br>Styles ~                                                              | Nelete Forr                                        | nat<br>Σ i<br>I<br>I<br>I<br>I<br>I<br>I<br>I<br>I<br>I<br>I<br>I<br>I<br>I | AutoSum<br>Fill Y<br>Clear Y                      | Sort &                                            | Find &<br>Select ~                              | Analyze<br>Data | Sensitivity | (     |
| Cli                      | pboard Fs                                                                                                    |                                                                                    | Font                                          | 12                                                       | Align              | ment            | Num                  | ועד ber            | Styles                                                                                             |                                                                                        | Cells                                              |                                                                             | Ec                                                | liting                                            |                                                 | Analysis        | Sensitivity | ^     |
| G19                      | • I X                                                                                                    | $\checkmark f_x$                                                                   |                                               |                                                          |                    |                 |                      |                    |                                                                                                    |                                                                                        |                                                    |                                                                             |                                                   |                                                   |                                                 |                 |             | ¥     |
| 1 B                      | С                                                                                                    | D                                                                                  | F                                             | G                                                        |                    | Н               | 1                    | J                  | К                                                                                                  | L                                                                                      | M                                                  | N                                                                           | 0                                                 | Р                                                 | Q                                               | R               | S           | T 🔺   |
| 2 <b>C</b>               | RACLE                                                                                                    | 1                                                                                  | Enter Bu                                      | idget Amo                                                | ounts              |                 |                      |                    | REMINDER: Budget                                                                                   | transfers are only t                                                                   | o be usec                                          | to <b>transf</b>                                                            | er spendi                                         | ng authoi                                         | <b>rity</b> . They                              |                 |             |       |
| 4 <b>B</b><br>5 6<br>7 8 | e sure to comp<br>Budget Entry<br>Enter Budge<br>C                                                                                                    | lete ALL Blue<br>Budget Usage<br>Classification<br>et Amounts As<br>Control Budget | Shaded Cells<br>Budgetary Co<br>Addition to o | s and Appropri<br>ontrol validation<br>r subtraction fro | iate Amount i      | n Current Month |                      |                    | should <b>NOT</b> be used<br>If an expense belong<br>part of it, a budget t<br>appropriate departm | to move expenses<br>gs to a specific depa<br>ransfer should be n<br>nent. Budget Trans | that have<br>irtment, k<br>nade, and<br>fers are t | posted fr<br>out anothe<br>the exper<br>be done                             | om one d<br>er departm<br>nse should<br>by the de | epartmer<br>nent is fur<br>I stay in t<br>partmen | nt to anot<br>nding it, c<br>he<br>t 'giving' 1 | her.<br>r<br>he |             |       |
| 9                        | Budg                                                                                                    | et Entry Name                                                                      |                                               | (                                                        |                    |                 |                      |                    |                                                                                                    |                                                                                        |                                                    |                                                                             |                                                   |                                                   |                                                 |                 |             |       |
| 10                       | Bu<br>Woi                                                                                                    | idget Scenario<br>rksheet Status                                                   | Not applicabl                                 | e for Budgetary                                          | Control validati   | on usage        |                      |                    |                                                                                                    |                                                                                        |                                                    |                                                                             |                                                   |                                                   |                                                 |                 |             |       |
| 12<br>13                 |                                                                                                    | - 1                                                                                | (4 digits)                                    | (5 digits)                                               |                    | (6 digits)      | (5 digits/characters | ) (3 digits)       | (6 digits)                                                                                         | (4 digits)                                                                             |                                                    |                                                                             |                                                   |                                                   |                                                 |                 |             |       |
| 14 Ch                    | anged                                                                                                    | Row Statu                                                                          | *Source[                                      | CostCenter[                                              | <br>*Account[.     | .]              | *Initiative[]        | *Objective[        | .] *FutureUse[]                                                                                    | *Interfund[]                                                                           | 21-Ju                                              | Aug-21                                                                      | Sep-21                                            | 0ct-21                                            | Nov-21                                          | Dec-21          | Jan-22      | Feb-: |
| 15                       |                                                                                                    |                                                                                    |                                               |                                                          |                    |                 | 00000                | 000                | 000000                                                                                             | 0000                                                                                   |                                                    |                                                                             |                                                   |                                                   |                                                 |                 |             |       |
| 16                       |                                                                                                    |                                                                                    |                                               |                                                          |                    |                 | 00000                | 000                | 000000                                                                                             | 0000                                                                                   |                                                    |                                                                             |                                                   |                                                   |                                                 |                 |             |       |
| 18                       |                                                                                                    | -                                                                                  |                                               |                                                          |                    |                 |                      |                    |                                                                                                    |                                                                                        |                                                    |                                                                             |                                                   |                                                   |                                                 |                 |             |       |
| 19                       |                                                                                                    |                                                                                    |                                               |                                                          | -                  |                 |                      |                    |                                                                                                    |                                                                                        |                                                    |                                                                             |                                                   |                                                   |                                                 |                 |             |       |
| 21 22                    |                                                                                                    |                                                                                    |                                               |                                                          |                    |                 |                      |                    |                                                                                                    |                                                                                        |                                                    |                                                                             |                                                   |                                                   |                                                 |                 |             |       |
| 23                       |                                                                                                    |                                                                                    |                                               |                                                          |                    |                 |                      |                    |                                                                                                    |                                                                                        |                                                    |                                                                             |                                                   |                                                   |                                                 |                 |             |       |
| 25                       |                                                                                                    |                                                                                    |                                               |                                                          |                    |                 |                      |                    |                                                                                                    |                                                                                        |                                                    |                                                                             |                                                   |                                                   |                                                 |                 |             |       |
| 27                       |                                                                                                    |                                                                                    |                                               |                                                          |                    |                 |                      |                    |                                                                                                    |                                                                                        |                                                    |                                                                             |                                                   |                                                   |                                                 |                 |             |       |
| 28                       |                                                                                                    |                                                                                    |                                               |                                                          |                    |                 |                      |                    |                                                                                                    |                                                                                        |                                                    |                                                                             |                                                   |                                                   |                                                 |                 |             |       |
| 30<br>31                 |                                                                                                    |                                                                                    |                                               |                                                          |                    |                 |                      |                    |                                                                                                    |                                                                                        |                                                    |                                                                             |                                                   |                                                   |                                                 |                 |             | _     |
| 32<br>33                 |                                                                                                    |                                                                                    |                                               |                                                          |                    |                 |                      |                    |                                                                                                    |                                                                                        |                                                    |                                                                             |                                                   |                                                   |                                                 |                 |             |       |
| 34                       |                                                                                                    |                                                                                    |                                               |                                                          |                    |                 |                      |                    |                                                                                                    |                                                                                        |                                                    |                                                                             |                                                   |                                                   |                                                 |                 |             |       |
|                          |                                                                                                    |                                                                                    |                                               |                                                          |                    |                 |                      |                    |                                                                                                    |                                                                                        |                                                    |                                                                             |                                                   |                                                   |                                                 |                 |             |       |

5. In the **Cost Center** field, enter the 5-digit Cost Center that budget is to be moved to or from.

| File       Home       Insert       Page Layout       Formulas       Data       Review       View       Developer       Help         Image: Control Budget for the Budget for the Budget                                                                                                    | Comments<br>Sensitivity<br>Sensitivity<br>Sensitivity<br>Sensitivity |
|----------------------------------------------------------------------------------------------------|----------------------------------------------------------------------|
| Participation       B       I       U       Image: Strate Strates       Conditional Formatias Cell<br>Formating "Table Styles       Image: Styles       Image: Styles       Image: Styles       Sort & Find & Analyze<br>Cells       Analyze<br>Cells       Sort & Find & Analyze<br>Filter Steller       Analyze<br>Data         G19       F       G       H       I       J       K       L       M       N       O       P       Q       R         Image: Strate Strates       Enter Budget Amounts       Enter Budget Amounts       Filter Strates       REMINDER: Budget transfers are only to be used to transfer spending authority. They<br>should NOT be used to move expenses that have posted from one department is funding it, or<br>part of it, a budget transfers are to be done by the department is funding it, or<br>part of it, a budget transfer source budget transfer source by the department is funding it, or<br>part of it, a budget transfer source box persenses that have posted from one department is funding it, or<br>part of it, a budget transfer source box persenses that have posted from one department is funding it, or<br>part of it, a budget transfer source box persenses that daving it in or<br>part of it, a budget transfer source box persenses that have posted from one department is funding it, or<br>part of it, a budget transfer source box persenses that daving it. or<br>part of it, a budget transfer source box persense should atta in the<br>appropriate department. Budget formations it is funding it. or<br>part of it, a budget transfer source box persense should atta in the<br>appropriate department. Budget formations is funding it. or<br>part of it, a budget transfer source box persens should abudit in the<br>source in the stransfer source b                                                                                                    | Sensitivity<br>Sensitivity                                           |
| C       D       F       G       H       I       J       K       L       M       N       O       P       Q       R         1       0       F       G       H       I       J       K       L       M       N       O       P       Q       R         2       0       F       G       H       I       J       K       L       M       N       O       P       Q       R         2       0       F.       G       H       I       J       K       L       M       N       O       P       Q       R         2       0       F.       G       H       I       J       K       L       M       N       O       P       Q       R         2       0       F.       G       H       I       J       K       L       M       N       O       P       Q       R         3       Be sure to complete ALL Blue Shaded Cells and Appropriate Amounts In Current Month<br>Budget Usage Budgetary Control Validation       Budget Tansfers are to be done by the department is funding it, or<br>part of it, a budget transfers are to be done by the department 'gring' the       B       B       G       Bu                                                                                                    | S T                                                                  |
| B       C       D       F       G       H       I       J       K       L       M       N       O       P       Q       R         1       B       C       D       F       G       H       I       J       K       L       M       N       O       P       Q       R         2       ORACLE       Enter Budget Amounts       RMINDER: Budget ransfers are only to be used to transfer spending authority. They should NOT be used to move expenses that have posted from one department to another. If an expense belongs to a specific department, but another operatment to another. If an expense belongs to a specific department, but another operatment to another. Budget transfers are to be done by the department if unding it, or part of it, a budget transfers are to be done by the department if unding it, or aptropriate department. Budget Transfers are to be done by the department "giving" the B         8       Control Budget       Budget Entry Name       Budget Scenario Not applicable for Budgetary Control validation usage       I       I       Vorksheet Status       I       I       I       I       I       I       I       I       I       I       I       I       I       I       I       I       I       I       I       I       I       I       I       I       I       I       I       I       I       I                                                                                                    | S T .                                                                |
| Procession       Enter Budget Amounts       Reminuestication         8       Be sure to complete ALL Blue Shaded Cells and Appropriate Amount in Current Month       If an expense belongs to a specific department, but another department is funding it, or part of it, a budget transfers are only to be used to move expenses that have posted from one department to another. If an expense belongs to a specific department, but another department is funding it, or part of it, a budget transfer should be made, and the expense belongs to a specific department, but another department is funding it, or part of it, a budget transfer should be made, and the expense should stay in the appropriate department. Budget Transfer should be made, and the expense should stay in the appropriate department. Budget transfers are to be done by the department 'giving' the Budget Entry Name         0       Budget Entry Name         10       Budget Scenario         11       Worksheet Status         12       (4 digits)         13       (4 digits)         14       Changed         15       00000         16       Rew Status                                                                                                    |                                                                      |
| 3 3 3 3 4 Be sure to complete ALL Blue Shaded Cells and Appropriate Amount in Current Month 5 1 an expense belongs to a specific department, but another department is funding it, or part of it, a budget transfer should be submitted and the appropriate department. Budget Transfer should be submitted and the appropriate department. Budget Transfer should be used to move expense should star in the appropriate department. Budget Transfer should be used to move expense should star in the appropriate department. Budget Transfer should be used to move expense should star in the appropriate department. Budget Transfer should be used to move expense should star in the appropriate department. Budget Transfer should be used to move expense should star in the appropriate department. Budget Transfer should be used to move expense should star in the appropriate department. Budget Transfer should be used to move expense should star in the appropriate department. Budget Transfer should be used to move expense should star in the appropriate department. Budget Transfer should be used to move expense should star in the appropriate department. Budget Transfers are to be done by the department 'giving' the appropriate department. Budget Transfers are to be done by the department 'giving' the Budget Scenario Not applicable for Budgetary Control validation usage 1 Worksheet Status 1 (4 digits) (5 digits) (5 digit |                                                                      |
| 9       Budget Entry Name       Image: Scenario Not applicable for Budgetary Control validation usage         10       Budget Scenario Not applicable for Budgetary Control validation usage       Image: Scenario Not applicable for Budgetary Control validation usage         11       Worksheet Status       Image: Scenario Not applicable for Budgetary Control validation usage       Image: Scenario Not applicable for Budgetary Control validation usage         12       Image: Scenario Not applicable for Budgetary Control validation usage       Image: Scenario Not applicable for Budgetary Control validation usage       Image: Scenario Not applicable for Budgetary Control validation usage         12       Image: Scenario Not applicable for Budgetary Control validation usage       Image: Scenario Not applicable for Budgetary Control validation usage       Image: Scenario Not applicable for Budgetary Control validation usage         12       Image: Scenario Not applicable for Budgetary Control validation usage       Image: Scenario Not applicable for Budgetary Control validation usage       Image: Scenario Not applicable for Budgetary Control validation usage         13       Image: Scenario Not applicable for Budgetary Control validation (S digits)       Image: Scenario Not applicable for Budgetary Control validation usage       Image: Scenario Not applicable for Budgetary Control validation (S digits)       Image: Scenario Not applicable for Budgetary Control validation (S digits)       Image: Scenario Not applicable for Budgetary Control validation (S digits)       Image: Scenario Not applicable for Budgetary Control validation (S digits) </td <td></td>                                                                                                    |                                                                      |
| 12                                                                                                    |                                                                      |
| 14         Changed         Row Status         ]         Account[]         *Initiative[]         *Objective[]         *Interfund[]         21-Jul         Aug-21         Sep-21         Oct-21         Nov-21         Dec-21           15         0000         0000         00000         00000         0000         0000         0000         0000         0000         0000         0000         0000         0000         0000         0000         0000         0000         0000         0000         0000         0000         0000         0000         0000         0000         0000         0000         0000         0000         0000         0000         0000         0000         0000         0000         0000         0000         0000         0000         0000         0000         0000         0000         0000         0000         0000         0000         0000         0000         0000         0000         0000         0000         0000         0000         0000         0000         0000         0000         0000         0000         0000         0000         0000         0000         0000         0000         0000         0000         0000         0000         00000         00000         00000                                                                                                    |                                                                      |
| 15 00000 000 0000 0000                                                                                                    | Jan-22 Feb-                                                          |
|                                                                                                    |                                                                      |
|                                                                                                    |                                                                      |
|                                                                                                    |                                                                      |
|                                                                                                    |                                                                      |
| 23<br>24                                                                                                    |                                                                      |
| 25<br>26                                                                                                    |                                                                      |
|                                                                                                    |                                                                      |
| 50<br>50<br>31                                                                                                    |                                                                      |
|                                                                                                    |                                                                      |
| 34<br>35                                                                                                    |                                                                      |
| Budget Transfer Template Steps 💮                                                                                                    |                                                                      |

6. In the **Account** field, enter the 6-digit (child) Account that the budget is to be into/out of. The child accounts are the lowest level, not where budget checking is done.

| AutoSave On  | • 6 5                                                      | ) • ° • D                                                                          | ≂ Cop                                         | ey of Budget Transf                                       | er Training - Sav                       | red • 🔎                         | Search               |                  |                                                                       |                                                                                        | 0                                    |                                          |                                       | Erin Cavral                                       | k EC                          | ۰ ه             | - 0        | /×     |
|--------------|------------------------------------------------------------|------------------------------------------------------------------------------------|-----------------------------------------------|-----------------------------------------------------------|-----------------------------------------|---------------------------------|----------------------|------------------|-----------------------------------------------------------------------|----------------------------------------------------------------------------------------|--------------------------------------|------------------------------------------|---------------------------------------|---------------------------------------------------|-------------------------------|-----------------|------------|--------|
| File Hom     | e Insert                                                   | Page Layout                                                                        | Formulas                                      | Data Revie                                                | w View [                                | Developer Help                  |                      |                  |                                                                       |                                                                                        |                                      |                                          |                                       |                                                   | l l                           | 🖻 Share         | 🖓 Com      | iments |
| Paste S Form | y ~<br>nat Painter                                         | Tahoma<br>B I <u>U</u> ∽                                                           | × 8 ×                                         | A^ A~ = =                                                 | = <u>=</u> ≫~<br>= = = = =              | 않 Wrap Text<br>던 Merge & Center | General              | •<br>•<br>•<br>• | Conditional Format as<br>Formatting v Table v                         | Cell Insert D<br>Styles *                                                              | elete Forr                           | nat                                      | AutoSum<br>Fill ~<br>Clear ~          | × Z<br>Sort &<br>Filter ×                         | Find &<br>Select ¥            | Analyze<br>Data | Sensitivi  | ty     |
| Clipboard    | F3                                                         |                                                                                    | Font                                          | ۲ <u>م</u>                                                | Align                                   | ment                            | Fy Nun               | nber 🛛           | Styles                                                                |                                                                                        | Cells                                |                                          | E                                     | diting                                            |                               | Analysis        | Sensitivit | y   ,  |
| 319          | - I X                                                      | $\checkmark f_x$                                                                   |                                               |                                                           |                                         |                                 |                      |                  |                                                                       |                                                                                        |                                      |                                          |                                       |                                                   |                               |                 |            |        |
| В            | С                                                          | D                                                                                  | F                                             | G                                                         | _                                       | Н                               | 1                    | J                | к                                                                     | L                                                                                      | М                                    | Ν                                        | 0                                     | Р                                                 | Q                             | R               | S          | Т      |
|              |                                                            | •                                                                                  | Enter B                                       | udget Amo                                                 | unts                                    |                                 |                      |                  | REMINDER: Budget                                                      | transfers are only t                                                                   | o he user                            | i to transf                              | er spendi                             | ng autho                                          | rity They                     |                 |            |        |
| Be sur       | e to compl<br>E<br>dget Entry<br>nter Budge<br>Co<br>Budge | ete ALL Blue S<br>Budget Usage<br>Classification<br>t Amounts As<br>portrol Budget | Shaded Cells<br>Budgetary Co<br>Addition to c | s and Appropri<br>ontrol validation<br>or subtraction fro | i <b>ate Amount i</b><br>m current budg | n Current Month<br>let          |                      |                  | If an expense belong<br>part of it, a budget t<br>appropriate departr | roomove expenses<br>gs to a specific depa<br>ransfer should be n<br>nent. Budget Trans | rtment, l<br>nade, and<br>fers are t | out anothe<br>the expension<br>o be done | er departr<br>nse shoule<br>by the de | epartmen<br>nent is fu<br>d stay in t<br>epartmen | nding it,<br>he<br>t 'giving' | the             |            |        |
| 0            | Budge<br>Bud                                               | t Entry Name<br>Iget Scenario                                                      | Not applicab                                  | le for Budgetary                                          | Control validati                        | on usage                        |                      |                  |                                                                       |                                                                                        |                                      |                                          |                                       |                                                   |                               |                 |            |        |
| 1            | Wor                                                        | ksheet Status                                                                      |                                               |                                                           |                                         |                                 |                      |                  |                                                                       |                                                                                        |                                      |                                          |                                       |                                                   |                               |                 |            |        |
| 3            |                                                            |                                                                                    | (4 digits)<br>*Source[                        | (5 digits)<br>*CostCenter[                                |                                         | (6 digits)                      | (5 digits/characters | ) (3 digits)     | (6 digits)                                                            | (4 digits)                                                                             |                                      |                                          |                                       |                                                   |                               |                 |            |        |
| 4 Change     | d                                                          | Row Status                                                                         | 1                                             | ]                                                         | *Account[.                              | .]                              | *Initiative[]        | *Objective[      | ] *FutureUse[]                                                        | *Interfund[]                                                                           | 21-Ju                                | l Aug-21                                 | Sep-21                                | Oct-21                                            | Nov-2                         | L Dec-21        | Jan-22     | Feb-:  |
| 5<br>6       |                                                            |                                                                                    |                                               |                                                           |                                         |                                 | 00000                | 000              | 000000                                                                | 0000                                                                                   |                                      |                                          |                                       |                                                   |                               |                 |            |        |
| 7            |                                                            |                                                                                    |                                               |                                                           |                                         |                                 | -                    |                  |                                                                       |                                                                                        |                                      |                                          |                                       |                                                   |                               |                 |            |        |
| 9            |                                                            |                                                                                    |                                               |                                                           |                                         |                                 |                      |                  |                                                                       |                                                                                        |                                      |                                          |                                       |                                                   |                               |                 |            |        |
| 1            |                                                            |                                                                                    |                                               |                                                           |                                         |                                 |                      |                  |                                                                       |                                                                                        |                                      |                                          |                                       |                                                   |                               |                 |            |        |
| 3            |                                                            |                                                                                    |                                               |                                                           |                                         |                                 |                      |                  |                                                                       |                                                                                        |                                      |                                          |                                       |                                                   |                               |                 |            |        |
| 15           |                                                            |                                                                                    |                                               |                                                           |                                         |                                 |                      |                  |                                                                       |                                                                                        |                                      |                                          |                                       |                                                   |                               |                 |            |        |
| 7            |                                                            |                                                                                    |                                               |                                                           |                                         |                                 |                      |                  |                                                                       |                                                                                        |                                      |                                          |                                       |                                                   |                               |                 |            |        |
| 9            |                                                            |                                                                                    |                                               |                                                           |                                         |                                 |                      |                  |                                                                       |                                                                                        |                                      |                                          |                                       |                                                   |                               |                 |            |        |
| 1            |                                                            |                                                                                    |                                               |                                                           |                                         |                                 |                      |                  |                                                                       |                                                                                        |                                      |                                          |                                       |                                                   |                               |                 |            |        |
| 2            |                                                            |                                                                                    |                                               |                                                           |                                         |                                 |                      |                  |                                                                       |                                                                                        |                                      |                                          |                                       |                                                   |                               |                 |            |        |
| 2            |                                                            |                                                                                    |                                               |                                                           |                                         |                                 |                      |                  |                                                                       |                                                                                        |                                      |                                          |                                       |                                                   |                               |                 |            |        |
| 4            |                                                            |                                                                                    | Channel                                       | 0                                                         |                                         |                                 |                      |                  |                                                                       |                                                                                        |                                      |                                          |                                       |                                                   |                               |                 |            |        |

7. For the **Initiative** field, enter the 5-digit code. (**NOTE**: this field must be filled out, if the transaction does not have a value, default to all.)

| Auto                       | oSave 💿 🕞 🍃                                                    | )• ℃ - D                                                                                           | ⇒ Cor                                       | by of Budget Transfe                                        | er Training - Saved 👻                       | ,∕⊂ Search                  |                  |                                                                                                    |                                                                                         | 0                                                 |                                                  |                                                    | in Cavrak EC                                                     | 囨                            | - 0        | /×    |
|----------------------------|----------------------------------------------------------------|----------------------------------------------------------------------------------------------------|---------------------------------------------|-------------------------------------------------------------|---------------------------------------------|-----------------------------|------------------|----------------------------------------------------------------------------------------------------|-----------------------------------------------------------------------------------------|---------------------------------------------------|--------------------------------------------------|----------------------------------------------------|------------------------------------------------------------------|------------------------------|------------|-------|
| File                       | Home Insert                                                    | Page Layout                                                                                        | Formulas                                    | Data Review                                                 | w View Developer                            | Help                        |                  |                                                                                                    |                                                                                         |                                                   |                                                  |                                                    |                                                                  | යි Share                     | 🖓 Com      | ments |
| Paste                      | X Cut<br>D Copy ~<br>∛ Format Painter                          | Tahoma<br>B I <u>U</u> ∽                                                                           | × 8 →                                       |                                                             | E = ≫ × ĉb Wrap To<br>E = E E E Merge d     | ext Gene<br>& Center ~ \$ ~ | al √             | Conditional Format as<br>Formatting ~ Table ~                                                       | Cell Insert D<br>Styles ~                                                               | elete Form                                        | ΣA<br>IIIIFi<br>IIIIIFi                          | utoSum   ~<br>ill ~<br>llear ~                     | AZY Sort & Find<br>Filter ~ Select                               | ) Analyze<br>V Data          | Sensitivit | ity   |
|                            | Clipboard 🛛                                                    |                                                                                                    | Font                                        | l5∕                                                         | Alignment                                   | r <sub>3</sub>              | Number           | 5tyles                                                                                              |                                                                                         | ells                                              |                                                  | Edi                                                | ting                                                             | Analysis                     | Sensitivit | ty ^  |
| G19                        | * I ×                                                          | $\checkmark f_x$                                                                                   |                                             |                                                             |                                             |                             |                  |                                                                                                    |                                                                                         |                                                   |                                                  |                                                    |                                                                  |                              |            | ~     |
| _ B                        | С                                                              | D                                                                                                  | F                                           | G                                                           | н                                           | 1                           | J                | K                                                                                                   | L                                                                                       | м                                                 | N                                                | 0                                                  | P (                                                              | 2 R                          | S          | T     |
| 2 (                        | ORACLE                                                         |                                                                                                    | Enter B                                     | udget Amou                                                  | unts                                        |                             |                  | REMINDER: Budget                                                                                    | transfers are only to                                                                   | be used                                           | to transfe                                       | er spendin                                         | g authority. T                                                   | hev                          |            |       |
| 4<br>5<br>6<br>7<br>8<br>9 | Be sure to compl<br>Budget Entry<br>Enter Budge<br>Ca<br>Budge | ete ALL Blue S<br>Budget Usage<br>Classification<br>t Amounts As<br>ontrol Budget<br>et Entry Name | Shaded Cell<br>Budgetary C<br>Addition to c | s and Appropria<br>ontrol validation<br>or subtraction from | ate Amount in Current I<br>n current budget | Month                       |                  | should <b>NOT</b> be used<br>If an expense belong<br>part of it, a budget tr<br>appropriate departm | to move expenses<br>is to a specific depa<br>ransfer should be m<br>nent. Budget Transf | that have<br>rtment, b<br>ade, and<br>fers are to | posted fro<br>ut another<br>the expen<br>be done | om one de<br>r departm<br>ise should<br>by the dep | partment to a<br>ent is funding<br>stay in the<br>partment 'givi | nother.<br>it, or<br>ng' the |            |       |
| 10                         | Wor                                                            | iget Scenario<br>ksheet Status                                                                     | Not applicab                                | le for Budgetary (                                          | Control validation usage                    |                             |                  |                                                                                                    |                                                                                         |                                                   |                                                  |                                                    |                                                                  |                              |            |       |
| 12<br>13                   |                                                                |                                                                                                    | (4 digits)                                  | (5 digits)                                                  | (6 digits)                                  | (5 digits/cha               | acters) (3 digit | i) (6 digits)                                                                                       | (4 digits)                                                                              |                                                   |                                                  |                                                    |                                                                  |                              |            |       |
| 14                         | Changed                                                        | Row Status                                                                                         | *Source[<br>]                               | *CostCenter[ ]                                              | *Account[]                                  | *Initiativ                  | ve[] *Objectiv   | e[] *FutureUse[]                                                                                    | *Interfund[]                                                                            | 21-Jul                                            | Aug-21                                           | Sep-21                                             | Oct-21 Nov                                                       | -21 Dec-2                    | 1 Jan-22   | Feb-: |
| 15                         |                                                                |                                                                                                    |                                             |                                                             |                                             | 00000                       | 000              | 000000                                                                                              | 0000                                                                                    |                                                   |                                                  |                                                    |                                                                  |                              |            |       |
| 16<br>17                   |                                                                |                                                                                                    |                                             |                                                             |                                             | 100000                      | 000              | 000000                                                                                              | 0000                                                                                    | _                                                 |                                                  |                                                    |                                                                  |                              |            |       |
| 18                         |                                                                |                                                                                                    |                                             |                                                             |                                             |                             | _                |                                                                                                    |                                                                                         |                                                   |                                                  |                                                    |                                                                  |                              |            |       |
| 20                         |                                                                |                                                                                                    |                                             |                                                             |                                             |                             |                  |                                                                                                    |                                                                                         |                                                   |                                                  |                                                    |                                                                  |                              |            |       |
| 22                         |                                                                |                                                                                                    |                                             |                                                             |                                             |                             |                  |                                                                                                    |                                                                                         |                                                   |                                                  |                                                    |                                                                  |                              |            |       |
| 24                         |                                                                |                                                                                                    |                                             |                                                             |                                             |                             |                  |                                                                                                    |                                                                                         |                                                   |                                                  |                                                    |                                                                  |                              |            |       |
| 26                         |                                                                |                                                                                                    |                                             |                                                             |                                             |                             |                  |                                                                                                    |                                                                                         |                                                   |                                                  |                                                    |                                                                  |                              |            |       |
| 28                         |                                                                |                                                                                                    |                                             |                                                             |                                             |                             |                  |                                                                                                    |                                                                                         |                                                   |                                                  |                                                    |                                                                  |                              |            |       |
| 30                         |                                                                |                                                                                                    |                                             |                                                             |                                             |                             |                  |                                                                                                    |                                                                                         |                                                   |                                                  |                                                    |                                                                  |                              |            |       |
| 32                         |                                                                |                                                                                                    |                                             |                                                             |                                             |                             |                  |                                                                                                    |                                                                                         |                                                   |                                                  |                                                    |                                                                  |                              |            |       |
| 34                         |                                                                |                                                                                                    |                                             |                                                             |                                             |                             |                  |                                                                                                    |                                                                                         |                                                   |                                                  |                                                    |                                                                  |                              |            |       |
| 4                          | Budget Tran                                                    | nsfer Template                                                                                     | Steps                                       | +                                                           |                                             |                             |                  | : •                                                                                                 |                                                                                         |                                                   |                                                  |                                                    |                                                                  |                              |            | •     |
|                            |                                                                |                                                                                                    |                                             |                                                             |                                             |                             |                  |                                                                                                    |                                                                                         |                                                   |                                                  |                                                    |                                                                  |                              |            |       |

8. For the **Objective** field, enter the 3-digit code. (**NOTE**: this field must be filled out, if the transaction does not have a value, default to all.)

| Auto                                                                                                    | oSave 💿 🕞 🖌                                         | <b>∽</b> (? - ┣                                                                   | ≂ Cop                                       | by of Budget Transfe                                        | Training - Saved 🔹 🔎 🧟     | iearch                        |                                                    |                                                                                                    |                                                                                      |                                                    |                                                      |                                                   | Erin Cavra                                       | k EC                                               | <b>E</b> -                  | - 0                    |           |
|----------------------------------------------------------------------------------------------------|-----------------------------------------------------|-----------------------------------------------------------------------------------|---------------------------------------------|-------------------------------------------------------------|----------------------------|-------------------------------|----------------------------------------------------|----------------------------------------------------------------------------------------------------|--------------------------------------------------------------------------------------|----------------------------------------------------|------------------------------------------------------|---------------------------------------------------|--------------------------------------------------|----------------------------------------------------|-----------------------------|------------------------|-----------|
| File                                                                                                    | Home Insert                                         | Page Layout                                                                       | Formulas                                    | Data Reviev                                                 | V View Developer Help      |                               |                                                    |                                                                                                    |                                                                                      |                                                    |                                                      |                                                   |                                                  | Ľ                                                  | 3 Share                     | 🖓 Con                  | iments    |
| Paste                                                                                                    | X Cut<br>Copy ~<br>✓ Format Painter<br>Clipboard IS | Tahoma<br>B I <u>U</u> ∽                                                          | • 8 •<br>⊞ • Ø                              |                                                             |                            | General<br>~ \$ ~ %<br>Fsi Nu | → <b>9</b> ( .00 .00 .00 .00 .00 .00 .00 .00 .00 . | Conditional Format as<br>Formatting ~ Table ~                                                       | Cell Insert D<br>Styles *                                                            | Nelete Forr                                        | nat €                                                | AutoSum<br>Fill Y<br>Clear Y<br>E                 | ° Z∇<br>Sort &<br>Filter ~                       | Find &<br>Select ¥                                 | Analyze<br>Data<br>Analysis | Sensitivi<br>Sensitivi | ity<br>ty |
| G19                                                                                                    | • I X                                               | $\sqrt{-f_x}$                                                                     |                                             |                                                             |                            |                               |                                                    |                                                                                                    |                                                                                      |                                                    |                                                      |                                                   |                                                  |                                                    |                             |                        |           |
| В                                                                                                    | С                                                   | D                                                                                 | F                                           | G                                                           | н                          | I.                            | J                                                  | К                                                                                                   | L                                                                                    | М                                                  | N                                                    | 0                                                 | Р                                                | Q                                                  | R                           | S                      | T.        |
| 2 (                                                                                                    |                                                     |                                                                                   | Enter B                                     | udget Amou                                                  | nts                        |                               |                                                    | REMINDER: Budget                                                                                    | transfers are only t                                                                 | o he user                                          | to transf                                            | er snendi                                         | ng autho                                         | rity They                                          |                             |                        |           |
| 4<br>5<br>5<br>7<br>3                                                                                                    | Be sure to comp<br>Budget Entry<br>Enter Budge<br>C | lete ALL Blue<br>Budget Usage<br>Classification<br>et Amounts As<br>ontrol Budget | Shaded Cell<br>Budgetary C<br>Addition to c | s and Appropria<br>ontrol validation<br>or subtraction from | te Amount in Current Month |                               |                                                    | should <b>NOT</b> be used<br>If an expense belong<br>part of it, a budget tr<br>appropriate departm | to move expenses<br>s to a specific depa<br>ansfer should be n<br>ient. Budget Trans | that have<br>irtment, l<br>nade, and<br>fers are t | e posted fr<br>out anothe<br>I the expe<br>o be done | om one d<br>er departn<br>nse should<br>by the de | epartme<br>nent is fu<br>d stay in 1<br>epartmen | nt to anot<br>inding it, c<br>the<br>it 'giving' 1 | her.<br>or<br>:he           |                        |           |
| )                                                                                                    | Budg                                                | et Entry Name                                                                     | Not applicab                                | la far Dudaatan (                                           | entrel unlidation usage    |                               |                                                    |                                                                                                    |                                                                                      |                                                    |                                                      |                                                   |                                                  |                                                    |                             |                        |           |
| 1                                                                                                    | Woi                                                 | ksheet Status                                                                     | NOT applican                                | ile for buugetary c                                         | onu or validation usage    |                               |                                                    |                                                                                                    |                                                                                      |                                                    |                                                      |                                                   |                                                  |                                                    |                             |                        |           |
| 2 3 4                                                                                                    | Changed                                             | Row Status                                                                        | (4 digits)<br>*Source[<br>]                 | (5 digits)<br>*CostCenter[<br>]                             | (6 digits) *Account[]      | (5 digits/character           | ) (3 digits)                                       | (6 digits)                                                                                          | (4 digits)                                                                           | 21-Ju                                              | Aug-21                                               | Sep-21                                            | Oct-21                                           | Nov-21                                             | Dec-21                      | Jan-22                 | Feb-      |
| 5                                                                                                    |                                                     |                                                                                   |                                             | -                                                           |                            | 00000                         | 000                                                | 00000                                                                                               | 0000                                                                                 |                                                    |                                                      |                                                   |                                                  |                                                    |                             |                        |           |
| 6                                                                                                    |                                                     |                                                                                   |                                             |                                                             |                            | 00000                         | 000                                                | 00000                                                                                               | 0000                                                                                 |                                                    |                                                      |                                                   |                                                  |                                                    |                             |                        |           |
| 8<br>99<br>0<br>1<br>2<br>3<br>3<br>4<br>5<br>5<br>6<br>6<br>7<br>7<br>8<br>8<br>99<br>0<br>0<br>1<br>1<br>2<br>3<br>3<br>4<br>5 |                                                     |                                                                                   |                                             |                                                             |                            |                               |                                                    |                                                                                                    |                                                                                      |                                                    |                                                      |                                                   |                                                  |                                                    |                             |                        |           |
| 4                                                                                                    | Budget Tra                                          | nsfer Template                                                                    | Steps                                       | +                                                           |                            |                               |                                                    | 1                                                                                                   | [                                                                                    |                                                    |                                                      |                                                   |                                                  |                                                    |                             |                        | •         |
| eady                                                                                                    |                                                     |                                                                                   | _                                           | -                                                           |                            |                               |                                                    |                                                                                                    |                                                                                      | C                                                  | a Display Se                                         | ttings                                            | III III                                          | ιш                                                 | _                           |                        | + 100     |

9. For the **FutureUse** field, enter the 6-digit code. (**NOTE**: this field must be filled out, if the transaction does not have a value, default to all.)

| Image       Image       Image <td< th=""><th>Auto:</th><th>Save 💿 🕞 🖁</th><th>9 • ° • 🗅</th><th>≂ Coj</th><th>py of Budget Transfe</th><th>r Training - Saveo</th><th>t∙ ∕2</th><th>earch</th><th></th><th></th><th>-</th><th>0</th><th></th><th></th><th>Frin Cavrak</th><th>EC</th><th>œ -</th><th>- 0</th><th>×</th></td<>                                                                                                    | Auto:                   | Save 💿 🕞 🖁                                                            | 9 • ° • 🗅                                                                                                    | ≂ Coj                                                     | py of Budget Transfe                                                                 | r Training - Saveo                                              | t∙ ∕2                            | earch                          |              |                                                                         | -                                                               | 0                                    |           |                                      | Frin Cavrak                             | EC                                | œ -                         | - 0         | ×     |
|----------------------------------------------------------------------------------------------------|-------------------------|-----------------------------------------------------------------------|----------------------------------------------------------------------------------------------------|-----------------------------------------------------------|--------------------------------------------------------------------------------------|-----------------------------------------------------------------|----------------------------------|--------------------------------|--------------|-------------------------------------------------------------------------|-----------------------------------------------------------------|--------------------------------------|-----------|--------------------------------------|-----------------------------------------|-----------------------------------|-----------------------------|-------------|-------|
| Image: Image:                               | File                    | Home Insert                                                           | Page Layout                                                                                                    | Formulas                                                  | Data Review                                                                          | w View De                                                       | eveloper Help                    |                                |              |                                                                         |                                                                 |                                      |           |                                      |                                         | ť                                 | 含 Share                     | 🖓 Com       | nents |
| 10     - 1     X     M     N     O     P     G     H     I     J     K     L     M     N     O     P     Q     R     T       1     J     K     L     M     N     O     P     Q     R     T       1     J     K     L     M     N     O     P     Q     R     T       1     J     K     L     M     N     O     P     Q     R     T       1     J     K     L     M     N     O     P     Q     R     T       1     J     K     L     M     N     O     P     Q     R     T       1     J     K     L     M     N     O     P     Q     R     T       1     J     K     L     M     N     O     P     Q     R     T       1     J     K     L     M     N     O     P     Q     R     T       1     J     K     L     M     N     O     P     R     T       1     Model Entry Classification     Satista     J     Satista                                                                                                    | Paste<br>Ý              | X Cut<br>Copy ∼<br>✓ Format Painter<br>Clipboard                      | Tahoma<br>B I <u>U</u> ∽                                                                                                  | ~ 8 ~<br>⊞ ~<br>Font                                      |                                                                                      | E =   ⊗? ~<br>E =   E = 3E<br>Alignme                           | eb Wrap Text<br>臣 Merge & Center | General<br>~ \$ ~ %<br>Isi Num | ● (          | Conditional Format as<br>Formatting ~ Table ~ S<br>Styles               | Cell Insert D<br>Styles ~                                       | elete Forr                           | nat ∑ 4   | AutoSum 、<br>Fill ~<br>Clear ~<br>Ec | Sort &<br>Filter ~ :                    | Find &<br>Select ~                | Analyze<br>Data<br>Analysis | Sensitivity | y     |
| B         C         D         F         G         H         I         K         L         M         N         O         P         Q         R         S         T           Image: C         Enter Budget Announts         Enter Budget Announts         Enter Budget Announts         Enter Budget Announts         Enter Budget Announts As Addition to or subtraction from current budget         Image: Control Sudgetary Control Validation         Enter Budget Announts As Addition to or subtraction from current budget         Image: Control Sudgetary Control Validation usage         Image: Control Sudgetary Control Validation usage                                                                                                    | G19                     | -<br>                                                                 | √ fx                                                                                                    |                                                           |                                                                                      |                                                                 |                                  |                                |              |                                                                         |                                                                 |                                      |           |                                      |                                         |                                   |                             |             |       |
| ORACLE       Enter Budget Amounts         budget Usage Budgetay Control validation       Budget Usage Budgetay Control validation         Budget Thry Classification       Budget Thry Classification or subtraction from current budget         Budget Thry Classification       Budget Thry Classification         Control Budget       Budget Thry Classification         Budget Thry Classification       Budget Thry Classification         Budget Thry Classification       Budget Thry Classification         Budget Thry Classification       Budget Thry Classification         Budget Thry Classification       Budget Thry Name         Budget Thry Name       Budget Thry Name         Budget Thry Name       C 6 degto (6 degto)       C 6 degto (6 degto)         Optimized Research Mot applicable for Budgetary Control validation usage       C 6 degto (6 degto)       C 6 degto (6 degto)         Worksheet Status       1       *Account[]       *Initiative[]       *Initiative[]       *Initiative[]       Threfund[]       Auge. 21 Sep.21 Oct-21 Nov-21 Dec-21 Jan-22 Feb:         Monocle Transfer Througe Status       1       1       *Account[]       *Initiative[]       *Initiative[]       *Initiative[]       *Initiative[]       Initiative[]       Initiative[]       Initiative[]       Initiative[]       Initiative[]       Initiative[] <t< td=""><td><b>B</b></td><td>С</td><td>D</td><td>F</td><td>G</td><td></td><td>н</td><td>1</td><td>J</td><td>К</td><td>L</td><td>м</td><td>N</td><td>0</td><td>Р</td><td>Q</td><td>R</td><td>S</td><td>T</td></t<>                                                                                                    | <b>B</b>                | С                                                                     | D                                                                                                    | F                                                         | G                                                                                    |                                                                 | н                                | 1                              | J            | К                                                                       | L                                                               | м                                    | N         | 0                                    | Р                                       | Q                                 | R                           | S           | T     |
| Budget Transfer Template       Attemplate       Attemplate <td< td=""><td>2 (</td><td></td><td>-</td><td>Enter B</td><td>udget Amou</td><td>ints</td><td></td><td></td><td></td><td>REMINDER: Budget t</td><td>ransfers are only t</td><td>n he user</td><td>to transf</td><td>er spendir</td><td>ng author</td><td>ity They</td><td></td><td></td><td></td></td<>                                                                                                    | 2 (                     |                                                                       | -                                                                                                    | Enter B                                                   | udget Amou                                                                           | ints                                                            |                                  |                                |              | REMINDER: Budget t                                                      | ransfers are only t                                             | n he user                            | to transf | er spendir                           | ng author                               | ity They                          |                             |             |       |
| Image: status       (4 days)       (5 days)       (6 days)       (2 days)       (6 days)       (6 days)                                                                                                    | 4 5<br>6 7<br>8 9<br>10 | Be sure to comp<br>Budget Entry<br>Enter Budg<br>Budg<br>Budg<br>Budg | blete ALL Blue S<br>Budget Usage<br>Classification<br>et Amounts As<br>Control Budget<br>get Entry Name<br>udget Scenario | Shaded Cell<br>Budgetary C<br>Addition to<br>Not applicat | Is and Appropria<br>Control validation<br>or subtraction from<br>ble for Budgetary C | a <b>te Amount in</b><br>n current budget<br>Control validatior | Current Month                    |                                |              | If an expense belong:<br>part of it, a budget tr<br>appropriate departm | s to a specific depa<br>ansfer should be m<br>ent. Budget Trans | rtment, k<br>iade, and<br>fers are t | the exper | r departm<br>nse should<br>by the de | hent is fur<br>I stay in ti<br>partment | nding it, c<br>he<br>: 'giving' 1 | the                         |             |       |
| Start       Start       Start <th< td=""><td>11</td><td>Wo</td><td>rksheet Status</td><td></td><td></td><td></td><td></td><td></td><td></td><td></td><td></td><td></td><td></td><td></td><td></td><td></td><td></td><td></td><td></td></th<>                                                                                                    | 11                      | Wo                                                                    | rksheet Status                                                                                                    |                                                           |                                                                                      |                                                                 |                                  |                                |              |                                                                         |                                                                 |                                      |           |                                      |                                         |                                   |                             |             |       |
| Account       *Account       *Initiative(]       *Initiative(]       *Interfund(]       21-Jul       Aug-21       Sep-21       Oct-21       Nov-21       Dec-21       Nov-21       Dec                                                                                                    | 13                      |                                                                       |                                                                                                    | (4 digits)                                                | (5 digits)                                                                           | (6                                                              | 5 digits)                        | (5 digits/characters           | ) (3 digits) | (6 digits)                                                              | (4 digits)                                                      |                                      |           |                                      |                                         |                                   |                             |             |       |
| State       Image: Control of the state       Image: Control of the state       Image: Contro of the state       Image: Control of                                                                                                    | 14 0                    | Changed                                                               | Row Status                                                                                                    | ]                                                         | ]                                                                                    | *Account[]                                                      |                                  | *Initiative[]                  | *Objective[  | FutureUse[]                                                             | *Interfund[]                                                    | 21-Ju                                | Aug-21    | Sep-21                               | Oct-21                                  | Nov-21                            | Dec-21                      | Jan-22      | Feb-: |
| Budget Transfer Template     Steps     ···     ···     ···     ···     ···     ···     ···     ···     ···     ···     ···     ···     ···     ···     ···     ···     ···     ···     ···     ···     ···     ···     ···     ···     ···     ···     ···     ···     ···     ···     ···     ···     ···     ···     ···     ···     ···     ···     ···     ···     ···     ···     ···     ···     ···     ···     ···     ···     ···     ···     ···     ···     ···     ···     ···     ···     ···     ···     ···     ···     ···     ···     ···     ···     ···     ···     ···     ···     ···     ···     ···     ···     ···     ···     ···     ···     ···     ···     ···     ···     ···     ···     ···     ···     ···     ···     ···     ···     ···     ···     ···     ···     ···     ···     ···     ···     ···     ···     ···     ···     ···     ···     ···     ···     ···     ···     ···     ···     ···     ···     ···     ···     ···     ···     ···     ···                                                                                                    | 15                      |                                                                       |                                                                                                    |                                                           |                                                                                      |                                                                 |                                  | 00000                          | 000          | 000000                                                                  | 0000                                                            |                                      |           |                                      |                                         |                                   |                             |             |       |
| Budget Transfer Template     Steps     ···     ···     ···     ···     ···     ···     ···     ···     ···     ···     ···     ···     ···     ···     ···     ···     ···     ···     ···     ···     ···     ···     ···     ···     ···     ···     ···     ···     ···     ···     ···     ···     ···     ···     ···     ···     ···     ···     ···     ···     ···     ···     ···     ···     ···     ···     ···     ···     ···     ···     ···     ···     ···     ···     ···     ···     ···     ···     ···     ···     ···     ···     ···     ···     ···     ···     ···     ···     ···     ···     ···     ···     ···     ···     ···     ···     ···     ···     ···     ···     ···     ···     ···     ···     ···     ···     ···     ···     ···     ···     ···     ···     ···     ···     ···     ···     ···     ···     ···     ···     ···     ···     ···     ···     ···     ···     ···     ···     ···     ···     ···     ···     ···     ···     ···     ···                                                                                                    | 17                      |                                                                       |                                                                                                    |                                                           |                                                                                      |                                                                 |                                  | 00000                          | 000          | 1000000                                                                 | 0000                                                            |                                      |           |                                      |                                         |                                   |                             |             |       |
| Budget Transfer Template     Steps     ···     ···     ···     ···     ···     ···     ···     ···     ···     ···     ···     ···     ···     ···     ···     ···     ···     ···     ···     ···     ···     ···     ···     ···     ···     ···     ···     ···     ···     ···     ···     ···     ···     ···     ···     ···     ···     ···     ···     ···     ···     ···     ···     ···     ···     ···     ···     ···     ···     ···     ···     ···     ···     ···     ···     ···     ···     ···     ···     ···     ···     ···     ···     ···     ···     ···     ···     ···     ···     ···     ···     ···     ···     ···     ···     ···     ···     ···     ···     ···     ···     ···     ···     ···     ···     ···     ···     ···     ···     ···     ···     ···     ···     ···     ···     ···     ···     ···     ···     ···     ···     ···     ···     ···     ···     ···     ···     ···     ···     ···     ···     ···     ···     ···     ···     ···                                                                                                    | 18<br>19                |                                                                       |                                                                                                    |                                                           |                                                                                      | 1                                                               |                                  |                                |              |                                                                         |                                                                 |                                      |           |                                      |                                         |                                   |                             |             | _     |
| 22 2 2 2 2 2 2 2 2 2 2 2 2 2 2 2 2 2 2                                                                                                     | 20<br>21                |                                                                       |                                                                                                    |                                                           |                                                                                      |                                                                 |                                  |                                |              |                                                                         |                                                                 |                                      |           |                                      |                                         |                                   |                             |             |       |
| Main     Main                                                                                                    | 22<br>23                |                                                                       |                                                                                                    |                                                           |                                                                                      |                                                                 |                                  |                                |              |                                                                         |                                                                 |                                      |           |                                      |                                         |                                   |                             |             |       |
| 6<br>3<br>3<br>4<br>5<br>5<br>5<br>5<br>5<br>6<br>6<br>6<br>6<br>6<br>7<br>7<br>8<br>8<br>7<br>8<br>8<br>8<br>8<br>8<br>8<br>8<br>8<br>8<br>8<br>8<br>8<br>8                                                                                                    | 24<br>25                |                                                                       |                                                                                                    |                                                           |                                                                                      |                                                                 |                                  |                                |              |                                                                         |                                                                 |                                      |           |                                      |                                         |                                   |                             |             |       |
| 88<br>99<br>00<br>01<br>22<br>24<br>24<br>25<br>24<br>25<br>26<br>26<br>27<br>26<br>27<br>27<br>27<br>27<br>27<br>27<br>27<br>27<br>27<br>27<br>27<br>27<br>27                                                                                                    | 26<br>27                |                                                                       |                                                                                                    |                                                           |                                                                                      |                                                                 |                                  |                                |              |                                                                         |                                                                 |                                      |           |                                      |                                         |                                   |                             |             |       |
| 00<br>12<br>12<br>13<br>14<br>14<br>15<br>15<br>16<br>16<br>16<br>16<br>16<br>16<br>16<br>16<br>16<br>16                                                                                                    | 28<br>29                |                                                                       |                                                                                                    |                                                           |                                                                                      |                                                                 |                                  |                                |              |                                                                         |                                                                 |                                      |           |                                      |                                         |                                   |                             |             |       |
| 22<br>23<br>44<br>5. → Budget Transfer Template Steps ⊕ : 4 → →                                                                                                    | 30<br>31                |                                                                       |                                                                                                    |                                                           |                                                                                      |                                                                 |                                  |                                |              |                                                                         |                                                                 |                                      |           |                                      |                                         |                                   |                             |             |       |
| Ad to the second second secon | 32<br>33                |                                                                       |                                                                                                    |                                                           |                                                                                      |                                                                 |                                  |                                |              |                                                                         |                                                                 |                                      |           |                                      |                                         |                                   |                             |             |       |
| Budget Transfer Template     Steps     (+)     (+)     (+)                                                                                                    | 34                      |                                                                       |                                                                                                    |                                                           |                                                                                      |                                                                 |                                  |                                |              |                                                                         |                                                                 |                                      |           |                                      |                                         |                                   |                             |             |       |
|                                                                                                    |                         | Budget Tra                                                            | ansfer Template                                                                                                    | Steps                                                     | +                                                                                    |                                                                 |                                  |                                |              | : •                                                                     |                                                                 |                                      |           |                                      |                                         |                                   |                             |             | Þ     |

10. For the **Interfund** field, enter the 4-digit code. (**NOTE**: this field must be filled out, if the transaction does not have a value, default to all.)

|                                                            | • C' ~ 🖪                                                                    | ≂ Cop                                         | y of Budget Transfe                                         | r Training - Sav                      | ved 🔹 🔎 S        | iearch                |              |                                                                                                | -                                                                                             | 0-                                            |                                                   |                                                  | Erin Cavrak                                       | EC                                           | œ -             | - 0        | _/×   |
|------------------------------------------------------------|-----------------------------------------------------------------------------|-----------------------------------------------|-------------------------------------------------------------|---------------------------------------|------------------|-----------------------|--------------|------------------------------------------------------------------------------------------------|-----------------------------------------------------------------------------------------------|-----------------------------------------------|---------------------------------------------------|--------------------------------------------------|---------------------------------------------------|----------------------------------------------|-----------------|------------|-------|
| File Home Insert                                           | Page Layout                                                                 | Formulas                                      | Data Review                                                 | w View I                              | Developer Help   |                       |              |                                                                                                |                                                                                               |                                               |                                                   |                                                  |                                                   | l                                            | Share           | 🖓 Com      | ments |
| Cut<br>Copy ~<br>Copy ~<br>Copy ~<br>Copy ~                | ahoma<br>B I <u>U</u> ∽                                                     | • 8 •<br>⊞ •   <u> </u>                       |                                                             | :<br>= ≫~<br>: = = =                  | eb Wrap Text     | General<br>~ \$ ~ %   | • 50 .00 F   | Conditional Format as<br>formatting ~ Table ~                                                  | Cell Insert De<br>Styles ~                                                                    | elete Forr                                    | nat<br>↓                                          | AutoSum<br>Fill ~<br>Clear ~                     | × Z<br>Z<br>Sort &<br>Filter ×                    | Find &<br>Select ¥                           | Analyze<br>Data | Sensitivit | ty    |
| Clipboard 🛛                                                | F                                                                           | ont                                           | L                                                           | Align                                 | ment             | Num R                 | iber 🛛       | Styles                                                                                         | c                                                                                             | ells                                          |                                                   | Ec                                               | diting                                            |                                              | Analysis        | Sensitivit | yl.   |
| 19 • I ×                                                   | $\checkmark f_x$                                                            |                                               |                                                             |                                       |                  |                       |              |                                                                                                |                                                                                               |                                               |                                                   |                                                  |                                                   |                                              |                 |            |       |
| BC                                                         | D                                                                           | F                                             | G                                                           |                                       | н                | 1                     | J            | К                                                                                              | L                                                                                             | М                                             | N                                                 | 0                                                | Р                                                 | Q                                            | R               | S          | Т     |
| ORACLE                                                     |                                                                             | Enter Bu                                      | udget Amou                                                  | ints                                  |                  |                       | <b></b>      | REMINDER: Budget                                                                               | transfers are only to                                                                         | be used                                       | to transf                                         | er spendi                                        | ng autho                                          | ity. They                                    |                 |            |       |
| Be sure to complet<br>Bu<br>Budget Entry C<br>Enter Budget | te ALL Blue S<br>Idget Usage<br>lassification<br>Amounts As<br>Itrol Budget | ihaded Cells<br>Budgetary Co<br>Addition to o | s and Appropria<br>ontrol validation<br>or subtraction from | <b>ate Amount i</b><br>n current budg | in Current Month |                       |              | should <b>NOT</b> be used<br>If an expense belon<br>part of it, a budget<br>appropriate depart | I to move expenses t<br>gs to a specific depar<br>transfer should be m<br>ment. Budget Transf | hat have<br>tment, k<br>ade, and<br>ers are t | posted fr<br>out anothe<br>the exper<br>o be done | om one d<br>r departm<br>nse should<br>by the de | epartmer<br>nent is fui<br>d stay in t<br>partmen | it to ano<br>nding it, o<br>he<br>: 'giving' | ther.<br>or     |            |       |
| Budget                                                     | Entry Name                                                                  | Mark and Parks                                | la fan Dudaataar (                                          | Sametrical Constitutions              |                  |                       |              |                                                                                                |                                                                                               |                                               |                                                   |                                                  |                                                   |                                              |                 |            |       |
| Works                                                      | sheet Status                                                                | NOT аррисар                                   | le for Budgetary C                                          | ontrol validati                       | ion usage        |                       |              |                                                                                                |                                                                                               |                                               |                                                   |                                                  |                                                   |                                              |                 |            |       |
| Changed                                                    | Pow Status                                                                  | (4 digits)<br>*Source[<br>1                   | (5 digits)<br>*CostCenter[                                  | *Account[                             | (6 digits)       | (5 digits/characters) | ) (3 digits) | (6 digits)                                                                                     | (4 digits)                                                                                    | 21-10                                         | Aug-21                                            | Sen-21                                           | 0ct-21                                            | Nov-21                                       | Dec-21          | lan-22     | Feb-  |
| j                                                          | Now Status                                                                  |                                               |                                                             | //ccountry                            | •1               | 00000                 | 000          | 000000                                                                                         | 0000                                                                                          |                                               | Aug 11                                            |                                                  |                                                   |                                              |                 | Jun LL     | 100   |
| 5                                                          |                                                                             |                                               |                                                             |                                       |                  | 00000                 | 000          | 000000                                                                                         | 0000                                                                                          |                                               |                                                   |                                                  |                                                   |                                              |                 |            |       |
| 5                                                          |                                                                             |                                               |                                                             |                                       |                  |                       |              |                                                                                                |                                                                                               | -                                             |                                                   |                                                  |                                                   |                                              |                 |            |       |
| )                                                          |                                                                             |                                               |                                                             | 1                                     |                  |                       |              |                                                                                                |                                                                                               |                                               |                                                   |                                                  |                                                   |                                              |                 |            |       |
| 1                                                          |                                                                             |                                               |                                                             |                                       |                  |                       |              |                                                                                                |                                                                                               |                                               |                                                   |                                                  |                                                   |                                              |                 |            |       |
|                                                            |                                                                             |                                               |                                                             |                                       |                  |                       |              |                                                                                                |                                                                                               |                                               |                                                   |                                                  |                                                   |                                              |                 |            |       |
| 7                                                          |                                                                             |                                               |                                                             |                                       |                  |                       |              |                                                                                                |                                                                                               |                                               |                                                   |                                                  |                                                   |                                              |                 |            |       |
| 5                                                          |                                                                             |                                               |                                                             |                                       |                  |                       |              |                                                                                                |                                                                                               |                                               |                                                   |                                                  |                                                   |                                              |                 |            |       |
| 5                                                          |                                                                             |                                               |                                                             |                                       |                  |                       |              |                                                                                                |                                                                                               |                                               |                                                   |                                                  |                                                   |                                              |                 |            |       |
| ,                                                          |                                                                             |                                               |                                                             |                                       |                  |                       |              |                                                                                                |                                                                                               |                                               |                                                   |                                                  |                                                   |                                              |                 |            |       |
| 7                                                          |                                                                             |                                               |                                                             |                                       |                  |                       |              |                                                                                                |                                                                                               |                                               |                                                   |                                                  |                                                   |                                              |                 |            |       |
|                                                            |                                                                             |                                               |                                                             |                                       |                  |                       |              |                                                                                                |                                                                                               |                                               |                                                   |                                                  |                                                   |                                              |                 |            |       |

11. Enter the amount you are transferring in the applicable month.

| Auto                       | oSave 💿  🛱 🦌                                                        | ୨•୯°Ľ                                                                                                    | ⇒ Cop                                       | ey of Budget Transfe                                        | er Training - Saved 👻           | ₽ Search                               |                                            |                                                                                                    | ÷                                                                                |                                                         |                                                      |                                                   | Erin Cavrak                                                 | EC E                                    | n –             | ð           | ×    |
|----------------------------|---------------------------------------------------------------------|----------------------------------------------------------------------------------------------------|---------------------------------------------|-------------------------------------------------------------|---------------------------------|----------------------------------------|--------------------------------------------|----------------------------------------------------------------------------------------------------|----------------------------------------------------------------------------------|---------------------------------------------------------|------------------------------------------------------|---------------------------------------------------|-------------------------------------------------------------|-----------------------------------------|-----------------|-------------|------|
| File                       | Home Insert                                                         | Page Layout                                                                                                    | Formulas                                    | Data Review                                                 | w View Develope                 | er Help                                |                                            |                                                                                                    |                                                                                  |                                                         |                                                      |                                                   |                                                             | ß                                       | Share           | 🖵 Comm      | ents |
| Paste                      | X Cut<br>Copy →<br>Sormat Painter                                   | Tahoma<br>B I <u>U</u> ∽                                                                                                | - 8 - •<br>⊞ - △ •                          |                                                             | E = ≫ ~ 80 Wra<br>E = E E E Mer | p Text General<br>ge & Center ~ \$ ~ % | •<br>• • • • • • • • • • • • • • • • • • • | Conditional Format as<br>Formatting ~ Table ~                                                       | Cell Insert<br>Styles ~ ~                                                        | Delete Forr                                             | mat<br>Σ a                                           | AutoSum<br>Fill Y<br>Clear Y                      | Sort & Fi<br>Filter Se                                      | ind & A                                 | Analyze<br>Data | Sensitivity |      |
|                            | cipodard 13                                                         |                                                                                                    | Form                                        | 12                                                          | Alighment                       | 131 110                                | inder 131                                  | styles                                                                                              |                                                                                  | Cens                                                    |                                                      | E                                                 | ulung                                                       |                                         | Analysis        | Sensitivity |      |
| G19                        | • · · ×                                                             | Jx                                                                                                    |                                             |                                                             |                                 |                                        |                                            |                                                                                                    |                                                                                  |                                                         |                                                      |                                                   |                                                             |                                         |                 |             | ~    |
| ▲ B                        | С                                                                   | D                                                                                                    | F                                           | G                                                           | H                               |                                        | J                                          | К                                                                                                   | L                                                                                | M                                                       | N                                                    | 0                                                 | Р                                                           | Q                                       | R               | S           | T    |
| 2                          | ORACLE                                                              |                                                                                                    | Enter B                                     | udget Amou                                                  | unts                            |                                        |                                            | REMINDER: Budget                                                                                    | transfers are only                                                               | to be used                                              | i to <b>transf</b>                                   | er spendi                                         | ng authorit                                                 | <b>y</b> . They                         |                 |             |      |
| 4<br>5<br>6<br>7<br>8<br>9 | Be sure to comp<br>Budget Entry<br>Enter Budge<br>C<br>Budg<br>Budg | lete ALL Blue S<br>Budget Usage<br>Classification<br>et Amounts As<br>control Budget<br>et Entry Name<br>udget Scenario | Shaded Cell<br>Budgetary C<br>Addition to c | s and Appropria<br>ontrol validation<br>or subtraction from | n current budget                | nt Month                               |                                            | should <b>NOT</b> be used<br>If an expense belong<br>part of it, a budget to<br>appropriate departm | to move expense<br>s to a specific dep<br>ransfer should be<br>nent. Budget Trar | s that have<br>partment, l<br>made, and<br>nsfers are t | e posted fr<br>out anothe<br>I the expe<br>o be done | om one d<br>er departn<br>nse should<br>by the de | epartment f<br>nent is fund<br>d stay in the<br>partment 'g | to anothe<br>ling it, or<br>giving' the | er.             |             |      |
| 11                         | Woi                                                                 | rksheet Status                                                                                                    | Not applicab                                | ie for budgetary c                                          | control valuation usage         |                                        |                                            |                                                                                                    |                                                                                  |                                                         |                                                      |                                                   |                                                             |                                         |                 |             |      |
| 12<br>13                   |                                                                     |                                                                                                    | (4 digits)                                  | (5 digits)                                                  | (6 digits)                      | (5 digits/character                    | rs) (3 digits)                             | (6 digits)                                                                                          | (4 digits)                                                                       |                                                         |                                                      |                                                   |                                                             |                                         |                 |             |      |
| 14                         | Changed                                                             | Row Status                                                                                                    | *Source[<br>]                               | *CostCenter[<br>]                                           | *Account[]                      | *Initiative[.                          | .] *Objective[                             | .] *FutureUse[]                                                                                     | *Interfund[]                                                                     | 21-Ju                                                   | Aug-21                                               | Sep-21                                            | Oct-21                                                      | Nov-21                                  | Dec-21          | Jan-22 F    | eb-: |
| 15                         |                                                                     |                                                                                                    |                                             |                                                             |                                 | 00000                                  | 000                                        | 000000                                                                                              | 0000                                                                             |                                                         |                                                      |                                                   |                                                             |                                         |                 |             |      |
| 16<br>17                   |                                                                     |                                                                                                    |                                             |                                                             |                                 | 00000                                  | 000                                        | 000000                                                                                              | 0000                                                                             |                                                         |                                                      |                                                   |                                                             |                                         |                 |             |      |
| 18<br>19                   |                                                                     |                                                                                                    |                                             |                                                             |                                 |                                        |                                            |                                                                                                    |                                                                                  | _                                                       |                                                      |                                                   |                                                             |                                         |                 |             |      |
| 20<br>21                   |                                                                     |                                                                                                    |                                             |                                                             |                                 |                                        |                                            |                                                                                                    |                                                                                  |                                                         |                                                      |                                                   |                                                             |                                         |                 |             |      |
| 22<br>23                   |                                                                     |                                                                                                    |                                             |                                                             |                                 |                                        |                                            |                                                                                                    |                                                                                  |                                                         |                                                      |                                                   |                                                             |                                         |                 |             |      |
| 24                         |                                                                     |                                                                                                    |                                             |                                                             |                                 |                                        |                                            |                                                                                                    |                                                                                  |                                                         |                                                      |                                                   |                                                             |                                         |                 |             |      |
| 26                         |                                                                     |                                                                                                    |                                             |                                                             |                                 |                                        |                                            |                                                                                                    |                                                                                  |                                                         |                                                      |                                                   |                                                             |                                         |                 |             | _    |
| 29                         |                                                                     |                                                                                                    |                                             |                                                             |                                 |                                        |                                            |                                                                                                    |                                                                                  |                                                         |                                                      |                                                   |                                                             |                                         |                 |             |      |
| 31                         |                                                                     |                                                                                                    |                                             |                                                             |                                 |                                        |                                            |                                                                                                    |                                                                                  |                                                         |                                                      |                                                   |                                                             |                                         |                 |             |      |
| 33                         |                                                                     |                                                                                                    |                                             |                                                             |                                 |                                        |                                            |                                                                                                    |                                                                                  |                                                         |                                                      |                                                   |                                                             |                                         |                 |             | _    |
| 35                         | Budget Tra                                                          | nsfer Template                                                                                                    | Steps                                       | (+)                                                         |                                 |                                        |                                            | : 4                                                                                                 |                                                                                  |                                                         |                                                      |                                                   |                                                             | _                                       |                 |             |      |
|                            |                                                                     |                                                                                                    | _                                           | 0                                                           |                                 |                                        |                                            |                                                                                                    |                                                                                  |                                                         |                                                      |                                                   |                                                             |                                         |                 |             |      |

12. If you need to enter more than 2 rows, insert the additional lines by selecting a row, right clicking, and insert rows as needed.

| AutoSave 💿 🛛 🛃                                             | <b>ツ・ペ・D</b>                                                  | ≂ Co                                                      | py of Budget Transl                                                                  | ier Training - Saving 👻 🔎                                        | Search                  |                            |                                                                                                    | -                                                                                                    |                                                                  |                                                                      |                                                                | Erin Cavr                                                        | ak EC                                                        | æ               | - 0     | • /×           |
|------------------------------------------------------------|---------------------------------------------------------------|-----------------------------------------------------------|--------------------------------------------------------------------------------------|------------------------------------------------------------------|-------------------------|----------------------------|----------------------------------------------------------------------------------------------------|----------------------------------------------------------------------------------------------------|------------------------------------------------------------------|----------------------------------------------------------------------|----------------------------------------------------------------|------------------------------------------------------------------|--------------------------------------------------------------|-----------------|---------|----------------|
| File Home Inser                                            | rt Page Layou                                                 | t Formula                                                 | is Data Rev                                                                          | iew View Developer Hel                                           | р                       |                            |                                                                                                    |                                                                                                    |                                                                  |                                                                      |                                                                |                                                                  |                                                              | ය Share         | 🖓 Co    | mments         |
| Cut<br>Paste Scopy ~<br>Sormat Painter                     | Tahoma<br>B I U ~                                             | - 10<br>· ⊞ -   _∕                                        | → A <sup>^</sup> A <sup>*</sup> ≡[                                                   | Ξ     ≫     êb Wrap Text       Ξ     Ξ     Ξ       Ξ     Ξ     Ξ | General<br>ter ~ \$ ~ 9 | ~<br>0€ 00: 00: 0          | Conditional Format a<br>Formatting ~ Table ~                                                                                                    | s Cell Insert<br>Styles ~ ~                                                                                  | Delete For                                                       | rmat<br>✓                                                            | AutoSum<br>Fill ~<br>Clear ~                                   | Sort &                                                           | Find &<br>Select ~                                           | Analyze<br>Data | Sensiti | 8<br>J<br>vity |
| Clipboard                                                  | 5                                                             | Font                                                      | ۲s                                                                                   | Alignment                                                        | la N                    | umber 🕞                    | Styles                                                                                                    |                                                                                                    | Cells                                                            |                                                                      |                                                                | Editing                                                          |                                                              | Analysis        | Sensiti | vity /         |
| λ Cut<br>Γ≧ ⊆opy                                           | √ fx                                                          | E                                                         | C                                                                                    |                                                                  |                         |                            | V                                                                                                    |                                                                                                    | M                                                                | N                                                                    | 0                                                              | D                                                                | 0                                                            | D               | ç       | т              |
| Paste Options:                                             | U                                                             | г                                                         | 6                                                                                    | п                                                                |                         | J                          | N                                                                                                    | L                                                                                                    | IVI                                                              | IN                                                                   | 0                                                              | ٢                                                                | Q                                                            | ĸ               | 2       |                |
| Paste Special                                              | ete ALL Blue S<br>udget Usage<br>classification<br>Amounts As | Enter Bu<br>Shaded Cells<br>Budgetary Co<br>Addition to c | and Appropriation<br>s and Appropriation<br>ontrol validation<br>or subtraction from | Ints<br>ate Amount in Current Month<br>n current budget          |                         | F<br>S<br>I<br>F<br>S<br>S | REMINDER: Budget t<br>should <b>NOT</b> be used i<br>f an expense belong<br>part of it, a budget tr<br>appropriate departm<br>spending authority. | ransfers are only to<br>to move expenses<br>s to a specific depa<br>ansfer should be m<br>ent. Budget Transi | o be used<br>that have<br>rtment, bi<br>nade, and<br>fers are to | to <u>transfe</u><br>posted fro<br>ut anothe<br>the expen<br>be done | er spendir<br>om one de<br>r departm<br>se should<br>by the de | ng author<br>epartmen<br>nent is fur<br>I stay in ti<br>partment | ity. They<br>t to anoth<br>nding it, o<br>ne<br>: 'giving' t | ner.<br>r<br>he |         |                |
| Clear Contents                                             | st Entry Name<br>dget Scenario<br>ksheet Status               | Not applicab                                              | le for Budgetary (                                                                   | Control validation usage                                         |                         |                            |                                                                                                    |                                                                                                    |                                                                  |                                                                      |                                                                |                                                                  |                                                              |                 |         |                |
| <u>R</u> ow Height                                         |                                                               | (4 digits)<br>*Source[                                    | (5 digits)<br>*CostCenter[                                                           | (6 digits)                                                       | (5 digits/characters)   | (3 digits)                 | (6 digits)                                                                                                    | (4 digits)                                                                                                   |                                                                  |                                                                      |                                                                |                                                                  |                                                              |                 |         |                |
| <u>H</u> ide                                               | Row Status                                                    | ]                                                         | ]                                                                                    | *Account[]                                                       | *Initiative[]           | *Objective[]               | *FutureUse[]                                                                                                    | *Interfund[]                                                                                                 | 21-Jul                                                           | Aug-21                                                               | Sep-21                                                         | 0ct-21                                                           | Nov-21                                                       | Dec-21          | Jan-22  | Feb-22         |
| Unhide                                                     |                                                               |                                                           |                                                                                      |                                                                  | 00000                   | 000                        | 000000                                                                                                    | 0000                                                                                                    |                                                                  |                                                                      |                                                                |                                                                  |                                                              |                 |         |                |
| Tahoma $\sim 10$ $\sim A^{\circ}$<br>B I $\equiv 2 \sim A$ | A`\$ ~ % ♥<br>- ⊞ ~ ‰ ぷ <                                     | ₹                                                         |                                                                                      |                                                                  |                         |                            |                                                                                                    |                                                                                                    |                                                                  |                                                                      |                                                                |                                                                  |                                                              |                 |         |                |
| 1                                                          |                                                               |                                                           |                                                                                      |                                                                  |                         |                            |                                                                                                    |                                                                                                    |                                                                  |                                                                      |                                                                |                                                                  |                                                              |                 |         |                |
| Budget T                                                   | ransfer Templat                                               | Steps                                                     | <b>A</b>                                                                             |                                                                  |                         |                            | : 7                                                                                                    |                                                                                                    |                                                                  |                                                                      |                                                                |                                                                  |                                                              |                 |         |                |

13. Enter any desired comments. (NOTE: It is recommended to include your name/initials on the file as well to easily identify who completed the form.)

| AutoSave 💽 🖪 🤌                                                                                                    | ~ ~ 🗅 🔻                          | Budget Tra                          | nsfer Training - Read                                                                                              | -Only 👻 🗾                                                                                                    | P Searc                                                    | h                                                                  |                                                                |                                                                |                                                                           |                 |                       | -                    |        |            | Cavrak, E                                                                                                    | 'in (Naviga | tor) CE                                                                                                    | <b>a</b> - | - 0         | ×    |
|----------------------------------------------------------------------------------------------------|----------------------------------|-------------------------------------|----------------------------------------------------------------------------------------------------|----------------------------------------------------------------------------------------------------|------------------------------------------------------------|--------------------------------------------------------------------|----------------------------------------------------------------|----------------------------------------------------------------|---------------------------------------------------------------------------|-----------------|-----------------------|----------------------|--------|------------|----------------------------------------------------------------------------------------------------|-------------|----------------------------------------------------------------------------------------------------|------------|-------------|------|
| File Home Insert                                                                                                    | Page Layout                      | Formulas Data                       | Review View                                                                                                    | Developer H                                                                                                    | elp                                                        |                                                                    |                                                                |                                                                |                                                                           |                 |                       |                      |        |            |                                                                                                    |             |                                                                                                    | ය Share    | 🖓 Comm      | ents |
| Paste<br>Clipboard                                                                                                    | ahoma<br>B I <u>U</u> ∽ ⊟<br>For | × 8 → A^ A*<br>⊟ ×   ☆ × <u>A</u> × | = = = ≫ ~ १३ Wrap Text                                                                                             |                                                                                                    |                                                            | ter v S v % 9 50 400 400 400 400 400 400 400 400 400               |                                                                |                                                                | Conditional Format as<br>Formatting ~ Table ~                             |                 | as Cell<br>Y Styles Y | Cell<br>Styles Cells |        | ormat<br>v | ∑ AutoSum ~ A<br>↓ Fill ~ Sort {                                                                                                    |             | Image: Constraint of the second second se |            | Sensitivity |      |
|                                                                                                    |                                  |                                     |                                                                                                    | Anguinen                                                                                                    |                                                            |                                                                    |                                                                |                                                                |                                                                           | Styles          |                       |                      |        |            |                                                                                                    | county      |                                                                                                    | Analysis   | Scholarity  |      |
| H35 + : A                                                                                                    |                                  | J                                   | К                                                                                                    | L                                                                                                    | М                                                          | N                                                                  | 0                                                              | Р                                                              | Q                                                                         | R               | S                     | Т                    | U      | v          | W                                                                                                    | X           |                                                                                                    | Y          |             | Z 🔺  |
| 2 nts<br>4 mount in Current Mon<br>5<br>7 current budget                                                                                           |                                  | Ri<br>sh<br>If<br>pi<br>aj          | EMINDER: Budget t<br>nould <b>NOT</b> be used<br>an expense belong<br>art of it, a budget tr<br>ppropriate departm | transfers are only to<br>to move expenses t<br>s to a specific depai<br>ansfer should be m<br>ent. Budget Transf | be used<br>hat have<br>rtment, b<br>ade, and<br>ers are to | to <u>transf</u><br>posted fr<br>ut anothe<br>the expen<br>be done | er spendi<br>om one d<br>er departn<br>nse should<br>by the de | ng autho<br>lepartmei<br>nent is fu<br>d stay in t<br>epartmen | r <b>ity</b> . They<br>nt to anoth<br>nding it, or<br>he<br>t 'giving' th | ner.<br>r<br>he |                       |                      |        |            |                                                                                                    |             |                                                                                                    |            |             |      |
| 8<br>9<br>10 pntrol validation usage<br>11<br>12<br>13 (6 digits)                                                                                  | (5 digits/characters             | s) (3 digits)                       | (6 digits)                                                                                                    | (4 digits)                                                                                                    |                                                            |                                                                    |                                                                |                                                                |                                                                           |                 |                       |                      |        |            |                                                                                                    |             |                                                                                                    |            |             |      |
| 14 *Account[]                                                                                                    | *Initiative[]                    | *Objective[]                        | *FutureUse[]                                                                                                    | *Interfund[]                                                                                                    | 21-Jul                                                     | Aug-21                                                             | Sep-21                                                         | 0ct-21                                                         | Nov-21                                                                    | Dec-21          | Jan-22                | Feb-22               | Mar-22 | Apr-2      | 2 May-22                                                                                                    | Jun-22      | Comme                                                                                                    | nt         |             |      |
| 15<br>16<br>17<br>17<br>18<br>19<br>19<br>22<br>23<br>24<br>24<br>25<br>25<br>26<br>27<br>28<br>28<br>28<br>28<br>28<br>28<br>28<br>28<br>28<br>28 | 00000                            | 000                                 | 00000                                                                                                    | 0000                                                                                                    |                                                            |                                                                    |                                                                |                                                                |                                                                           |                 |                       |                      |        |            | Image: Section of the section of the sectio |             |                                                                                                    |            |             |      |
| 33<br>34<br>Ready E                                                                                                    | fer Template                     | Steps 🔶 🕀                           |                                                                                                    |                                                                                                    |                                                            |                                                                    |                                                                |                                                                |                                                                           | : •             |                       |                      |        |            |                                                                                                    |             |                                                                                                    |            | a +         | 100% |

14. Once the form is complete, email the file to <u>UBO@towson.edu</u>.

**NOTE**: All transfers **must** be completed by the cost center that is giving the spending authority.